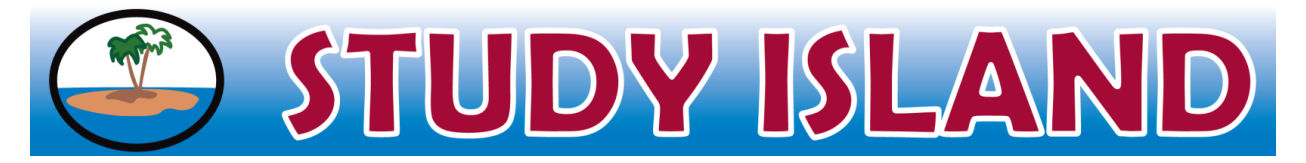

## **Getting Started for Students**

1. Go to <u>www.studyisland.com</u> and log in.

- **2.** Select a subject.
- 3. Click **Pretest** and answer 10 questions.
  - There are different session types depending on your school settings:
    - Test Mode
    - Classroom Response Systems
    - Printable Worksheet
    - Games

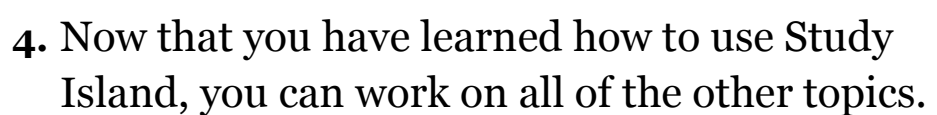

- Every topic comes with a lesson and explanations after each question.
- When you pass a topic, you get a Blue-Ribbon.
- **5.** To view your reports, click on "My Reports" on the left hand side of your screen.

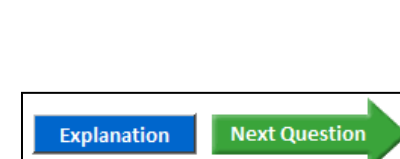

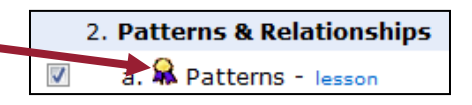

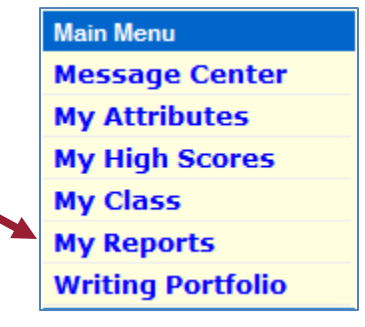

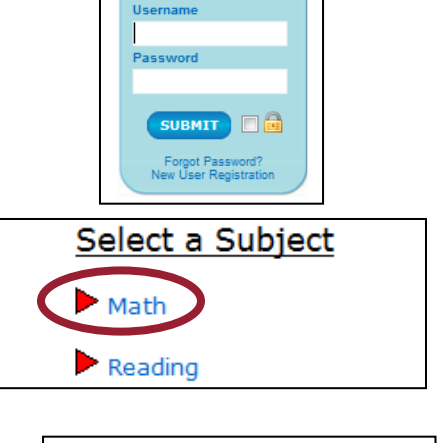

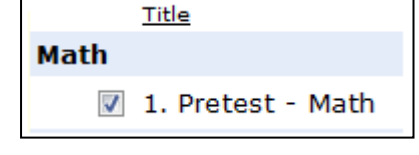

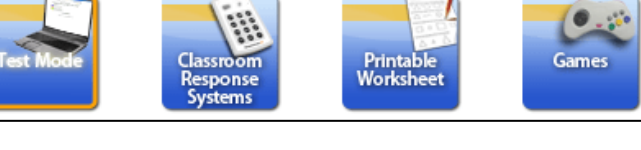